# **Curiously Green**

#### Titles

When adding a title for a module use the following method to get a multicoloured title:

Curiously<span>.Green</span>

Any text in the span tags will be green

#### **Main Content Pane**

When adding modules to the content pane, the main title (module at the top of the content pane) should use the h1 tag container. Any further modules should use the h2 tag container.

#### Left Pane

When adding modules to the left pane, use the h3 tag container

#### **Captioned** images

You can create images with captions by specifying the' captioned\_image' class ie: <div class="captioned\_image"><img width="59" height="75" alt="book" src="/Portals/0/book\_dummies1.jpg" /><br />a caption</div>

#### Вох

The box container does not display the title of the container in order to keep the layout as flexible as possible. – To use a title in the container use h2 tags. – Here is some example code for use in the box container:

<div class="captioned\_image"><img width="59" height="75" alt="book" src="/DNN\_453\_XHTMLSkins/Portals/0/book\_dummies1.jpg" /><br />

caption</div>

<h2>This is a header</h2>

This is some test content joiuashd asdiuhasd asiuh asiduh asd aisuhd apsiudh aspdiuh asdpiuh asdhuasidpiuashd asduh puasdpiuha sdpiuh asdpiuh asdpiuhas dpiuahs dpasiudh aspiduh asiudh apisudh apisudh aipsudh paiush dhsaudh sadhsiudha sdiuh asd asuh sadpiuahs hdu sdi pasiduhas.

## The skin comes in 2 versions:

#### index\_no\_logo

This uses text for the site title instead of a logo, you can change the title of the text by editing the index\_no\_logo.htm file in the skins.zip file before uploading it to your DotNetNuke installation.

Simply edit this code to the text you require: <h1><span>My.</span>Website</h1>

### index\_with\_logo

This uses the logo that you have uploaded in the Admin / Site Settings menu.